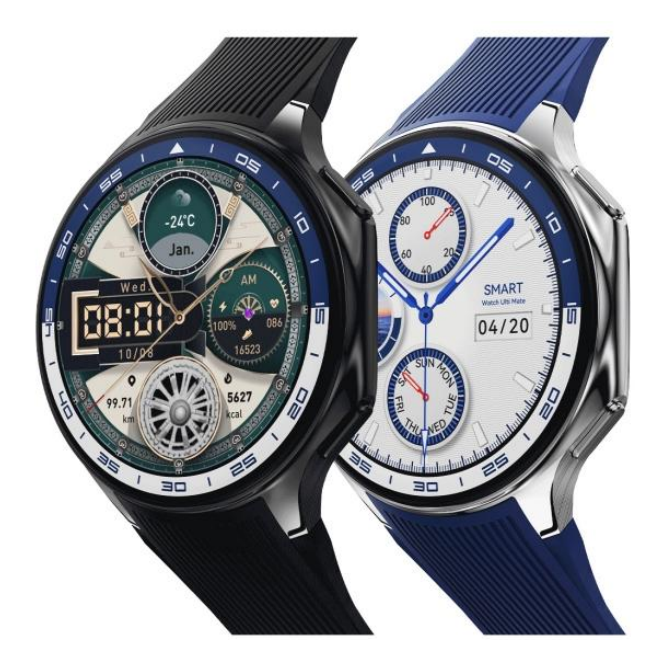

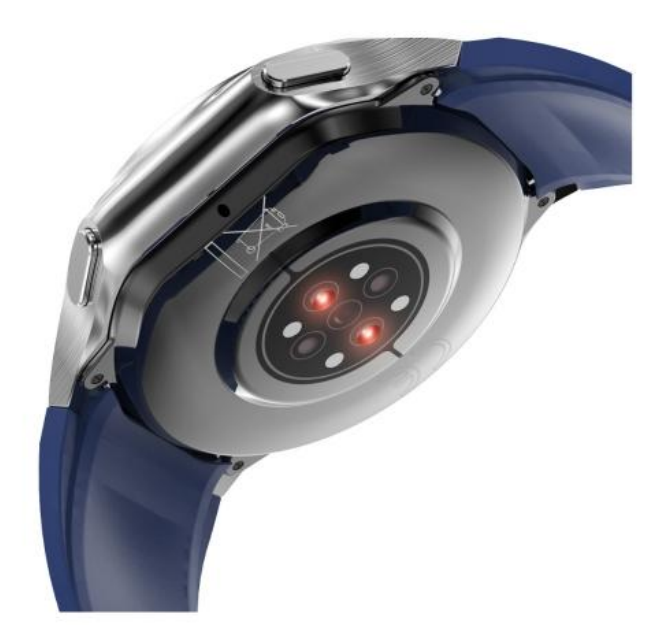

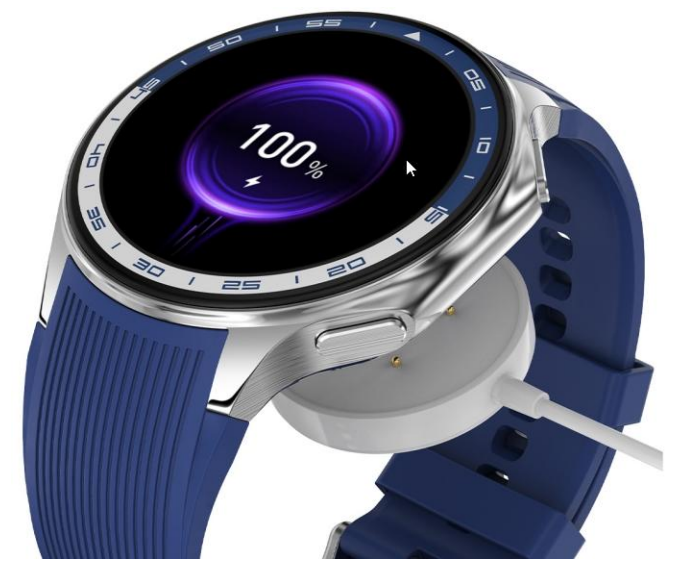

蘋果 APP:WearPro,繁體。請按下面下載點或 Appstore 下載並安裝。 下載點:(若點擊無法反應,請自行複製該網址後,貼到瀏覽器去開啟) https://apps.apple.com/us/app/wearpro/id1527442282

安卓 APP:WearPro,繁體。請按下面下載點或 PLAY 商店下載並安裝。 下載點:(若點擊無法反應,請自行複製該網址後,貼到瀏覽器去開啟) https://play.google.com/store/apps/details?id=com.dtno1.WearPro

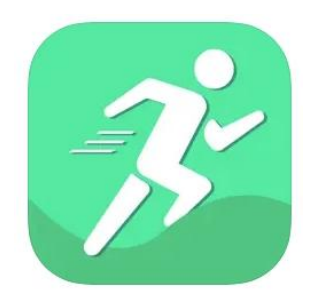

右上按鍵:關機時,長按1下是開機。開機時,長按1下是關機/重啟/恢復出廠。短按1下是主選單、返回。短按2 下是風格切換 右下按鍵:短按1下是待機。短按2下是運動(鍛鍊)。長按1下是語音助手。

手錶 APP:多國語系(含繁中)

由上往下滑:音樂模式、動畫效果、關於手錶、音量、振動強度、熄屏時間、二微碼、亮度、設置、省電模式、勿擾、 抬腕亮屏、電量、日期星期 由下往上滑:通知 由左往右滑/由右往左滑:活動、心率、天氣、手機音樂、+號添加組件 運動......鍛鍊 心率 撥號盤 活動:卡路里/距離/步數 睡眠 天氣 血氧 音樂 呼吸 AI 語音......語音助手 鍛鍊記錄 聯繫人 通話記錄 信息 計算器 錄音機 遊戲......共7個單機遊戲 鬧鐘......共5個鬧鐘 秒錶 計時器 手電筒 查找手機 相機 設置:屏幕顯示、來電提醒、音樂模式、動畫校果、時間設定、振動強度、亮度、視圖模式、設定語言、勿擾模式、 省電模式、鎖屏密碼、開關機動畫、USB 模式、關於手錶、系統菜單(關機、重啟、恢復出廠) 相簿 影片

手機 APP:繁體介面 1.健康: 活動(步數、距離、卡路里) 體重 心率 血氧飽和度 睡眠 月經週期 2.運動: 課程......健身網頁 運動.......軌跡導覽 3.設備:(右上角[...]解棒設備) 我的錶盤 來電提醒 短信通知 應用通知:QQ、微信、Whatsapp、Messenger、Twitter、Linkedin、Instagram、Facebook、Others、Line、Viber、Skype、 Outlook 久坐提醒 喝水提醒 找設備 常用聯繫人.....姓名可繁體顯示 相機 鬧鐘......共5個鬧鐘 藍牙通話 抬手亮屏 心率監測:開關、開始時間/結束時間、頻率(10/20/30/40/50/60 分鐘) 固件版本 4.我的: 目標設置 單位設置 快捷幫助 用戶幫助 問題反饋 蘋果健康 檢查更新 聯繫我們 權限設置 關於

手機 APP 連接方法: 1.手機打開藍牙功能 2.手機下載好 APP 並安裝 3.手機打開 APP 後,選[設備]頁面,按[搜索添加]。如下圖。

## 設備

時刻關注你的健康

您未連接設備,請按照以下方式添加連接

## +

:

## 搜索添加

點擊搜索添加,自動搜索附近手錶

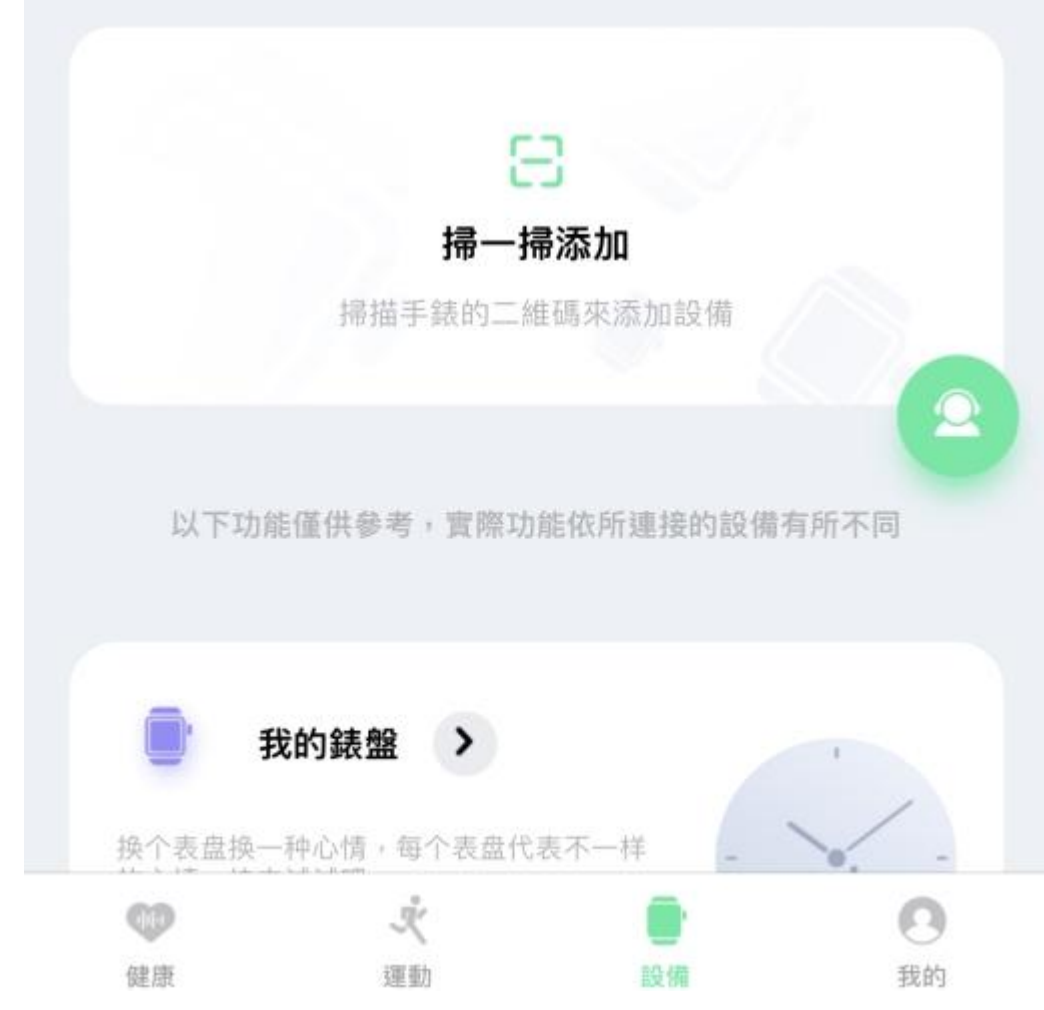

4.搜索到[Smart Watch]點擊連接。如下圖。

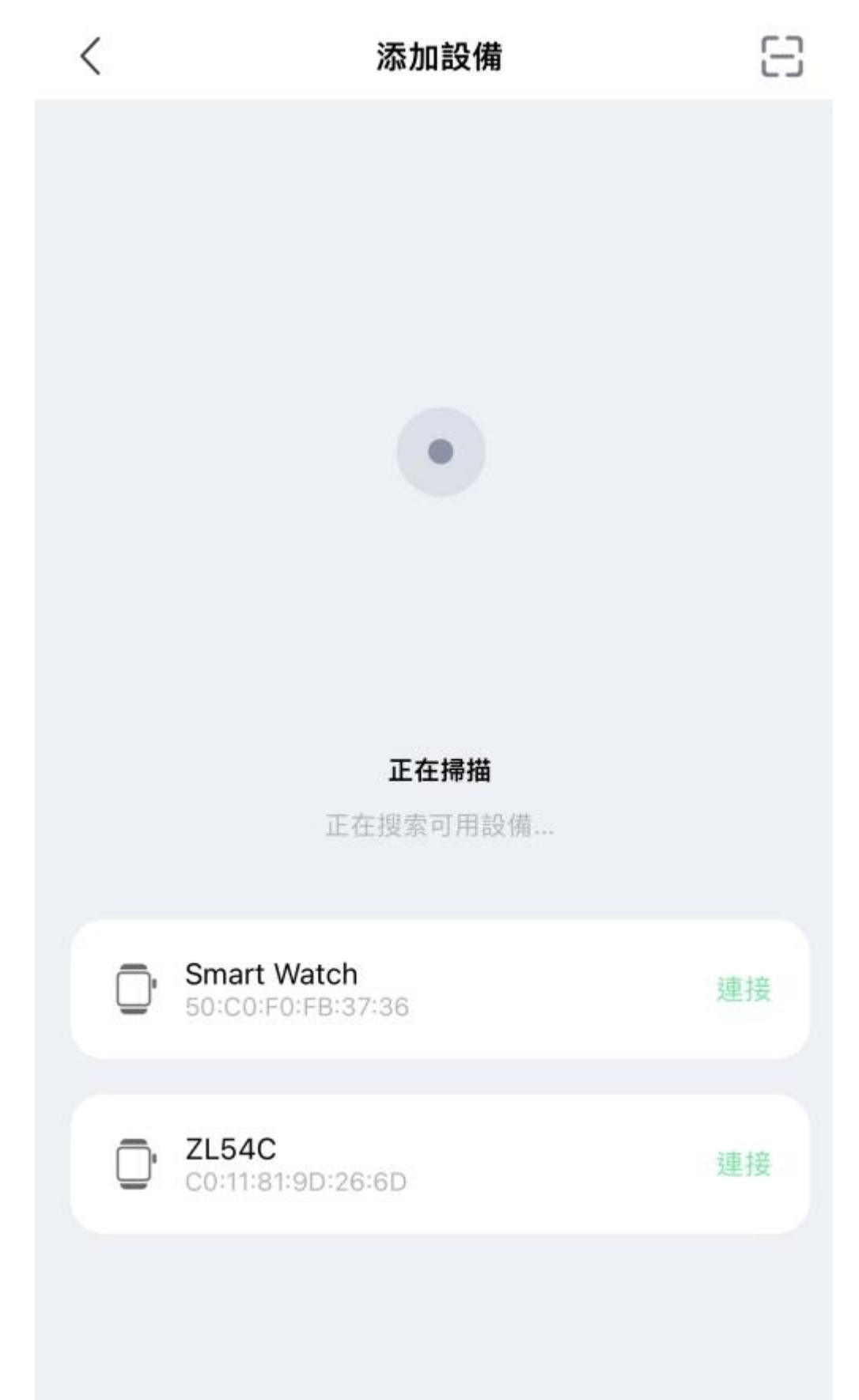

5.連接成功,會顯示該手錶圖示。如下圖。 可打開來電提醒、短信通知、應用通知。如下圖。

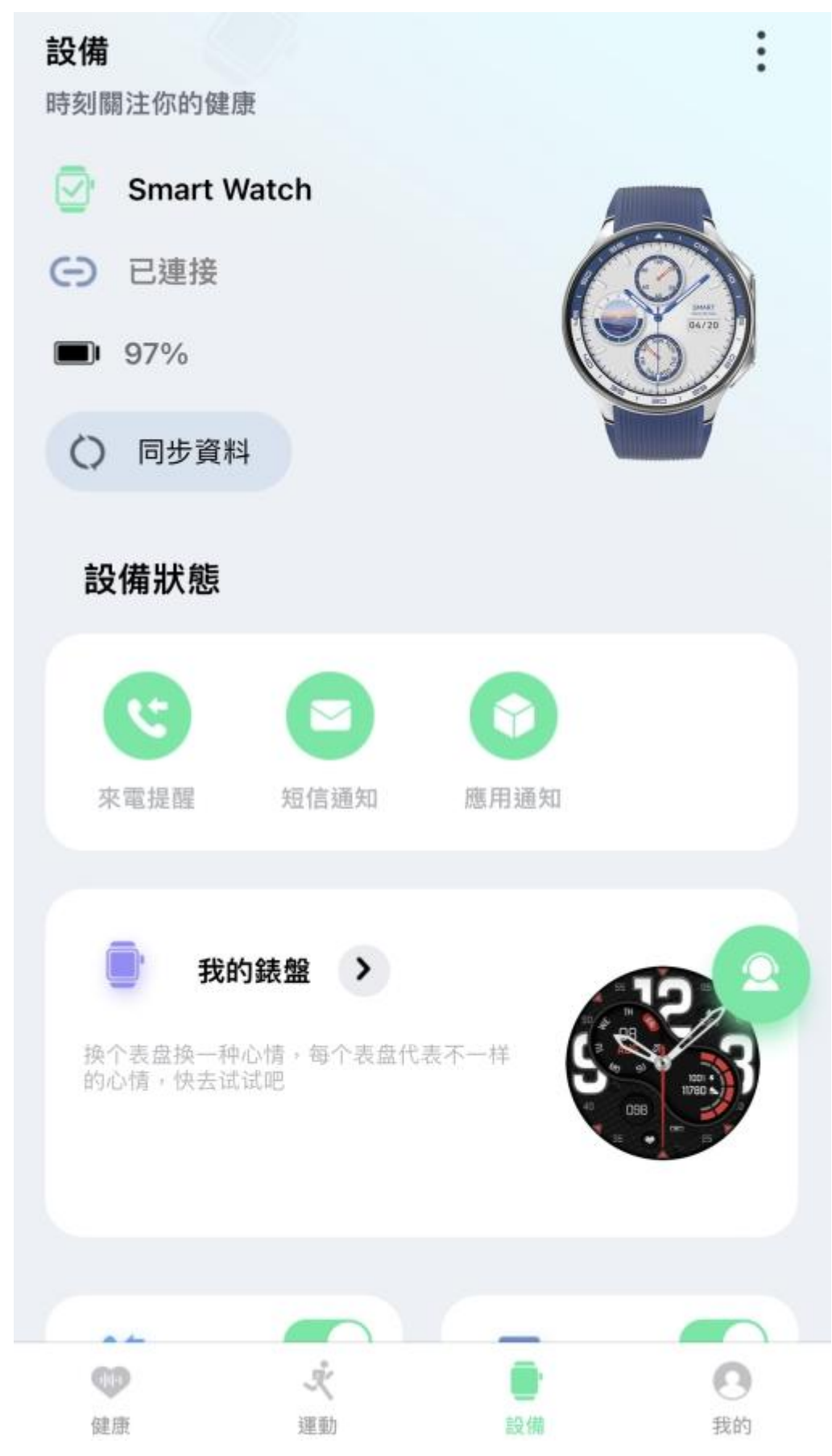